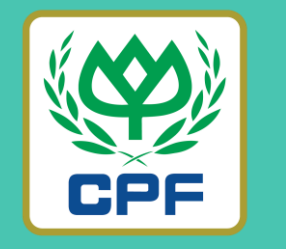

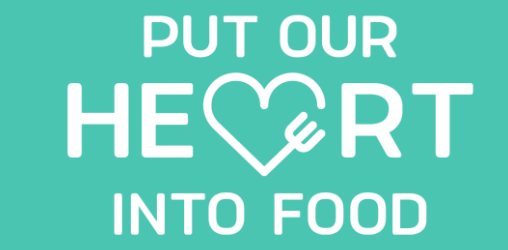

## MARRJOY ORDER (ขั้นตอนการเปลี่ยนรหัสผ่าน)

26 MARCH 2022

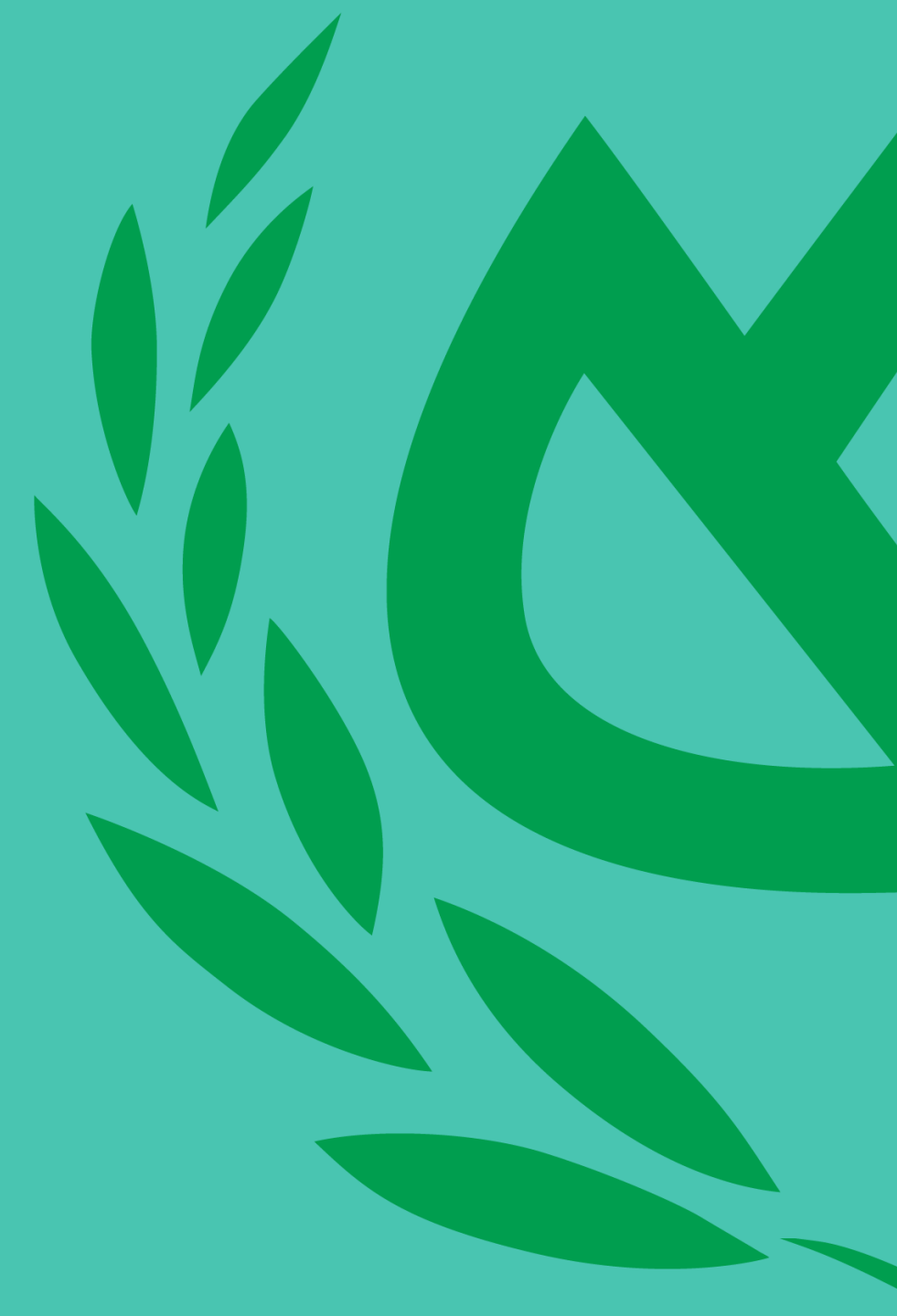

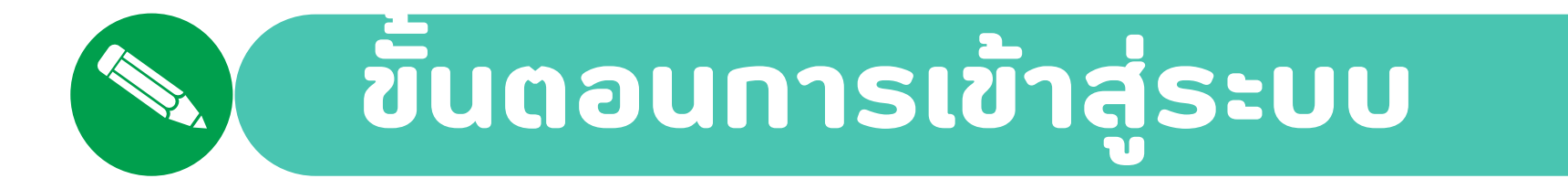

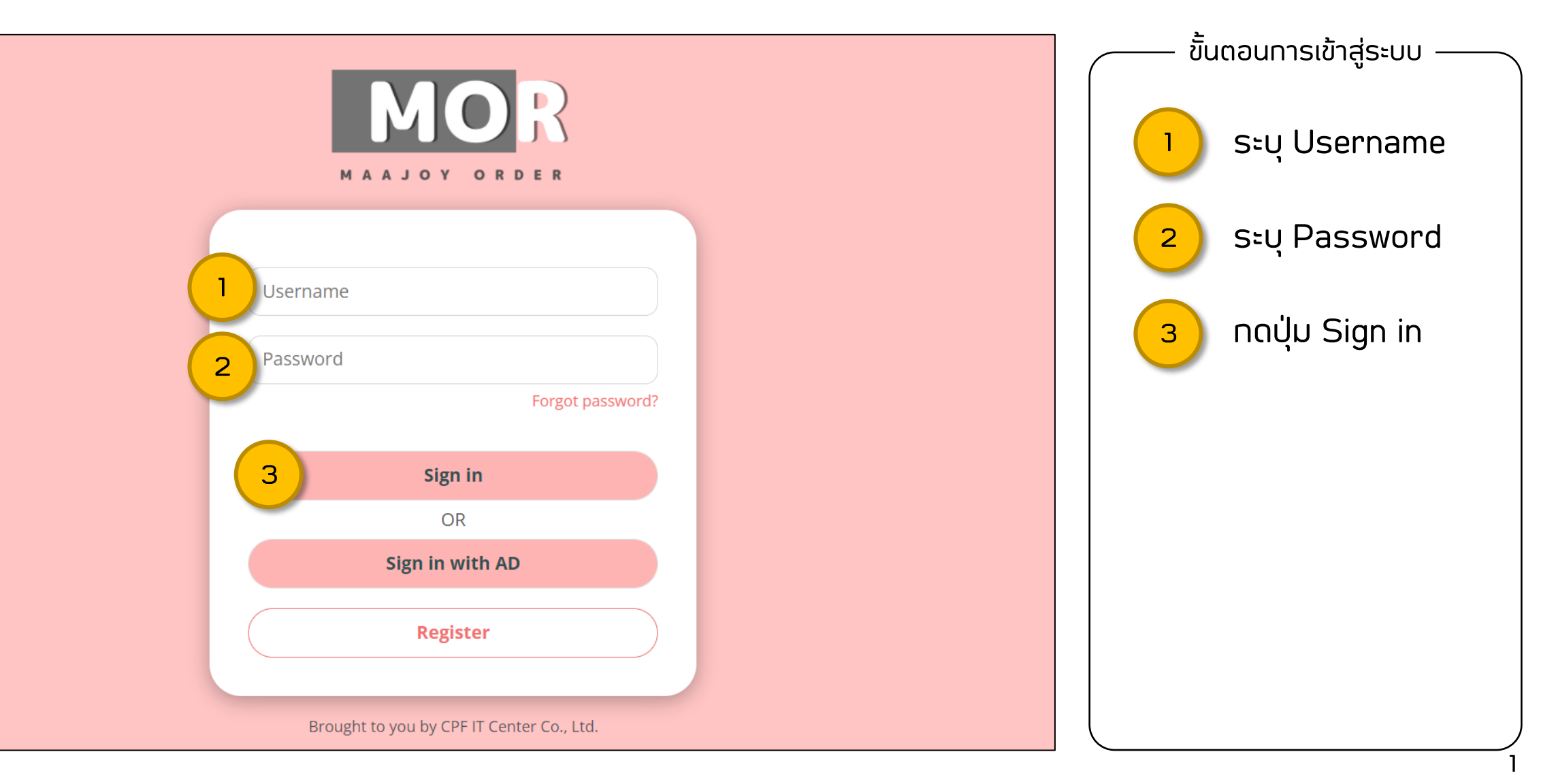

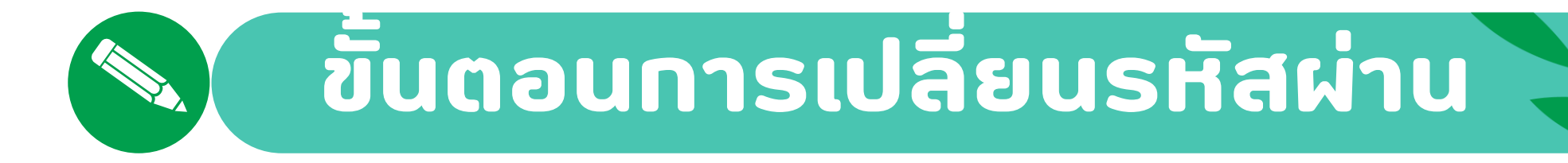

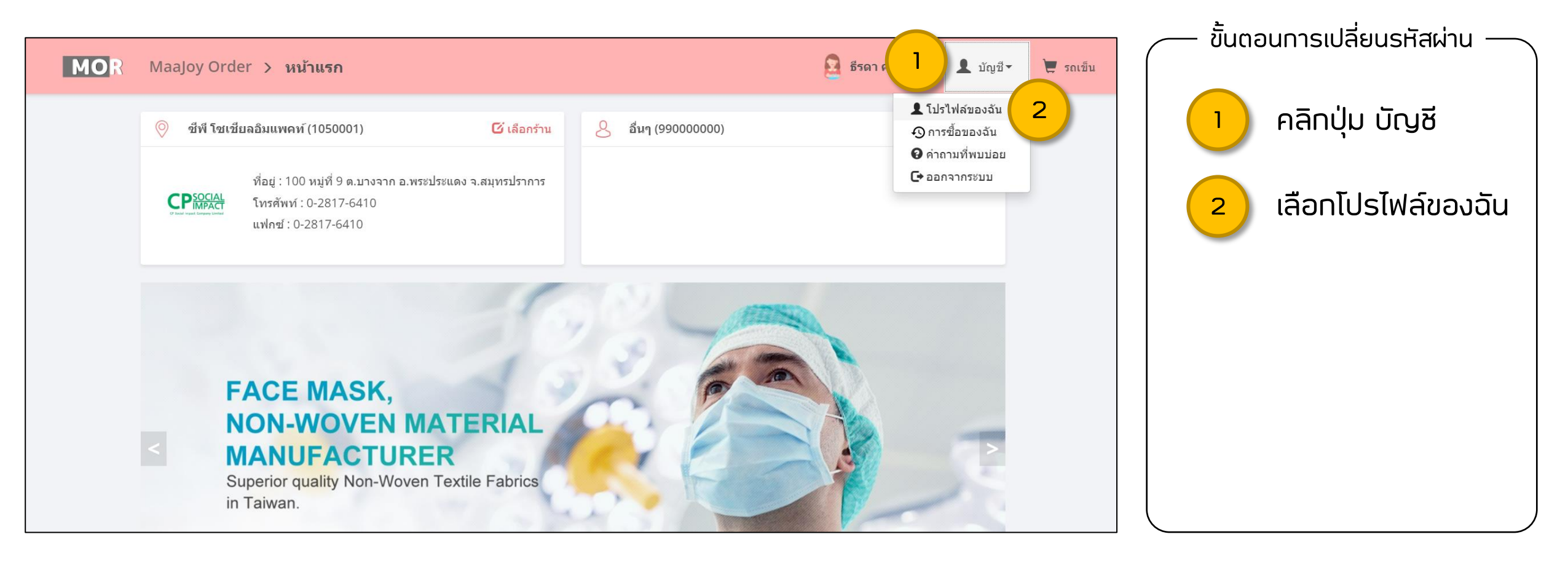

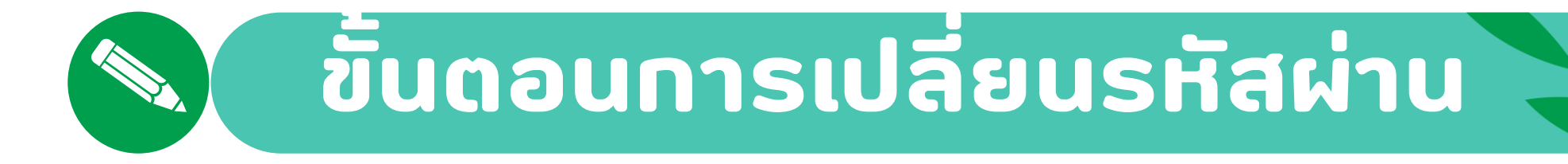

| Maajoy Order > โปรไฟล์ชองฉัน       รักษา กุ้มครอง       มันช่ง       รักษา กุ้ม         ดับโทลดรูป       ดับโทลดรูป       3       คลิกปุ่มเปลี่ยนธหัสผ่าน         ปันริฟิล์       บริษัท       ที่อยู่ ม้อมูลพมักงาน       3       คลิกปุ่มเปลี่ยนธหัสผ่าน         ชื่อสูงไข้       งแต่ง       รักษา กุ่มครอง       รักษา กุ่มครอง       รักษา กุ่มครอง         สมส       สมส       สมส       สมส       สมส         ส่วง       สมส       สมส       สมส       สมส         ส่วง       สมส       สมส       สมส       สมส         สมส       สมส       สมส       สมส       สมส         สมส       สมส       สมส       สมส       สมส         สมส       สมส       สมส       สมส       สมส         สมส       สมส       สมส       สมส       สมส         สมส       สมส       สมส       สมส       สมส         สมส       สมส       สมส       สมส       สมส         สมส       สมส       สมส       สมส       สมส         สมส       สมส       สมส       สมส       สมส         สมส       สมส       สมส       สมส       สมส         สมส       สมส       สมส       สมส< |     |                                                                                                    |                   |          |          | 🛛 🦯 ขั้นตอนการเปลี่ยนรหัสผ่าน — |
|----------------------------------------------------------------------------------------------------|-----|----------------------------------------------------------------------------------------------------|-------------------|----------|----------|---------------------------------|
|                                                                                                    | MOR | MaaJoy Order > โปรไฟล์ของฉัน                                                                                                    | 😰 ธีรดา คุ้มครอง  | 💄 บัญชี▼ | 📜 รถเข็น |                                 |
| oumoimtrd@gmail.com<br>ภาษา<br>Thai (Western digits), Thailand<br>3 ั ก เปลี่ยนรทัสผ่าน ± มันพัก                                                                                                    |     | โปรไฟล์ บริษัท ที่อยู่ ข้อมูลพนักงาน         นี่อลผู้ให่         ขื่อผู้ให่         อumoimtrd         ชื่อ         ธีรถา กุ้มครอง         อlua         oumoimtrd@gmail.com         ภาษา         Thai (Western digits), Thailand | * เปลี่ยนรหัสผ่าน |          |          | 3 คลิกปุ่มเปลี่ยนรหัสผ่าน       |

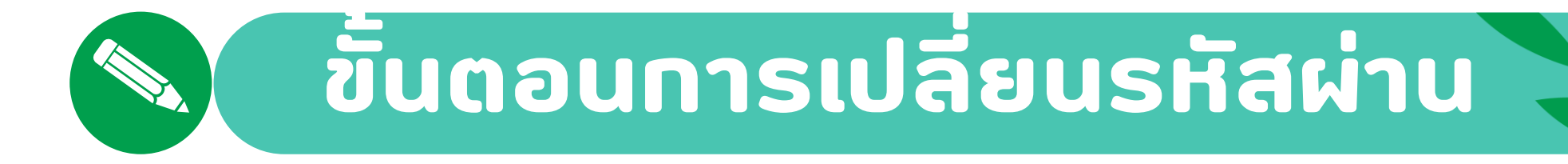

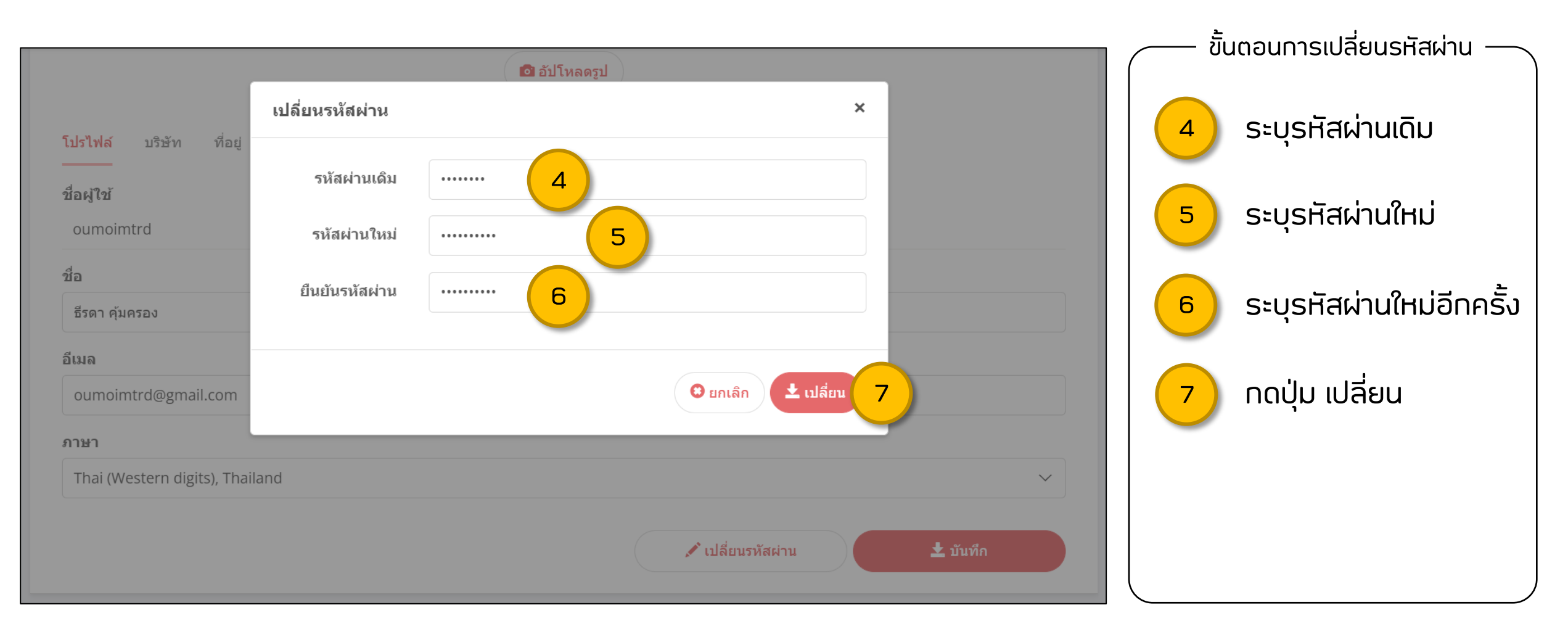

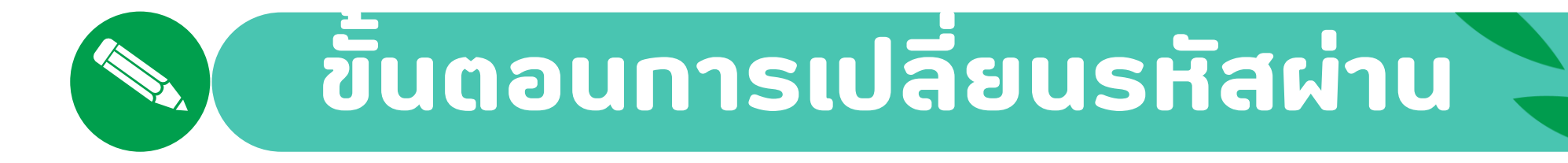

| MOR MaaJoy Order > โปรไฟล์ขอ                                            | เงฉัน                            | 💮 ธีรดา คุ้มครอง 👤 บัญชี▼ | ั ขั้นตอนการเปลี่ยนรหัสผ่าน – |
|-------------------------------------------------------------------------|----------------------------------|---------------------------|-------------------------------|
| <mark>โปรไฟล์</mark> บริษัท ที่อยู่ ข้อมู<br>                           | ชัยมูล × อัปเดดรทัสผ่านเรียบร้อย |                           | 8 ກດປຸ່ມ ຕກລນ                 |
| อึเมล<br>oumoimtrd@gmail.com<br>ภาษา<br>Thai (Western digits), Thailand |                                  | ∽                         |                               |

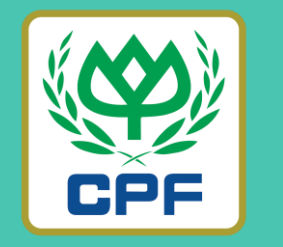

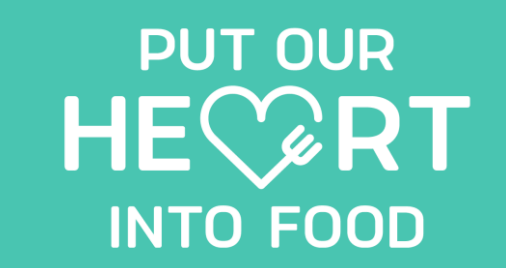

## Thank You

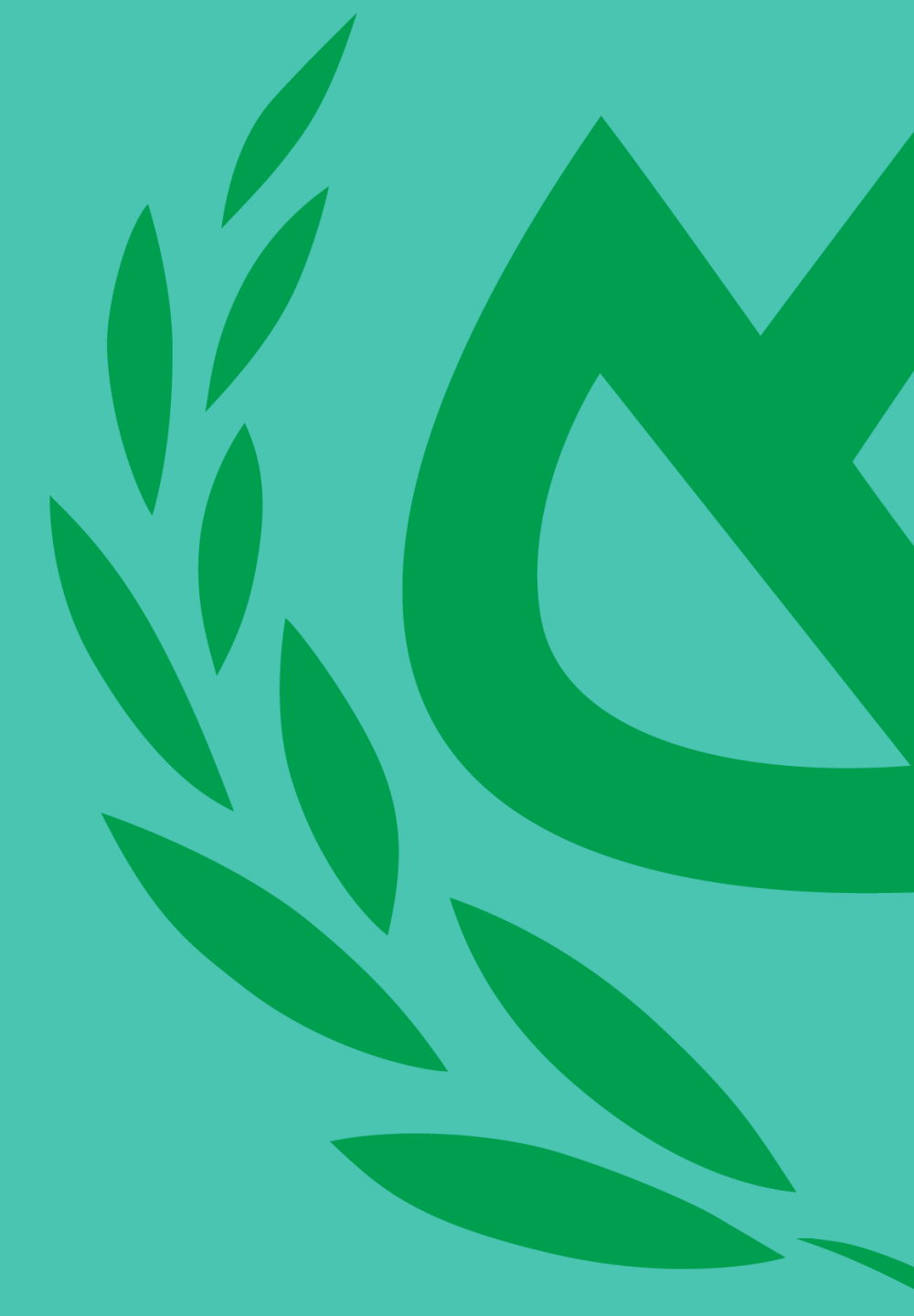